## Mail opsætning Android Phone

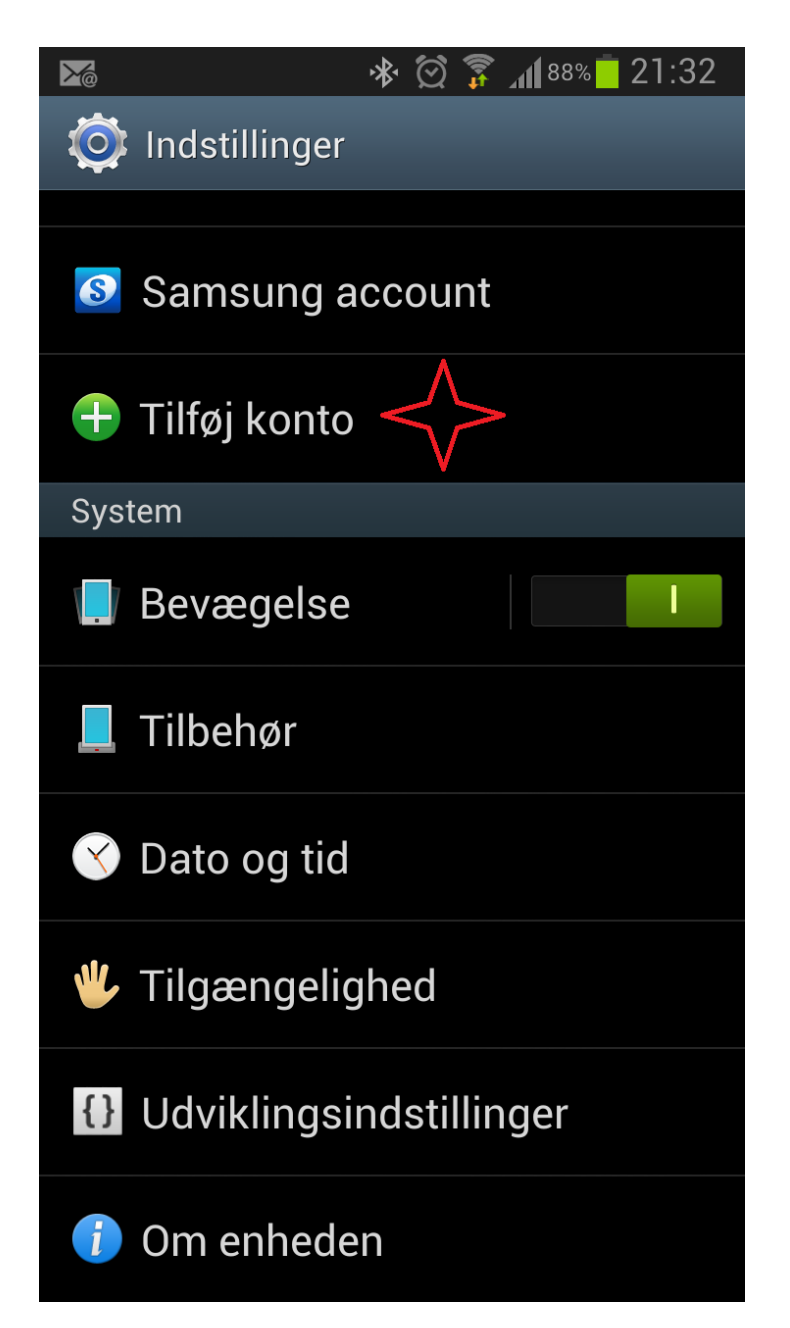

Gå ind i indstillinger, scroll ned til Konto og vælg Tilføj konto.

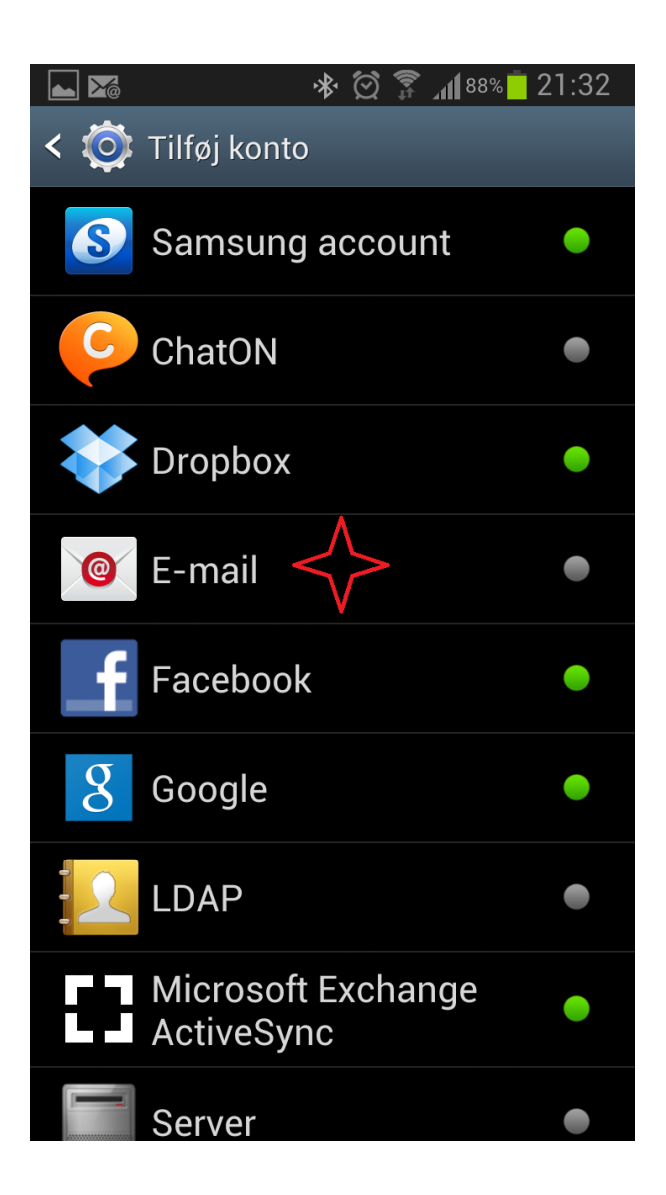

Vælg E-mail

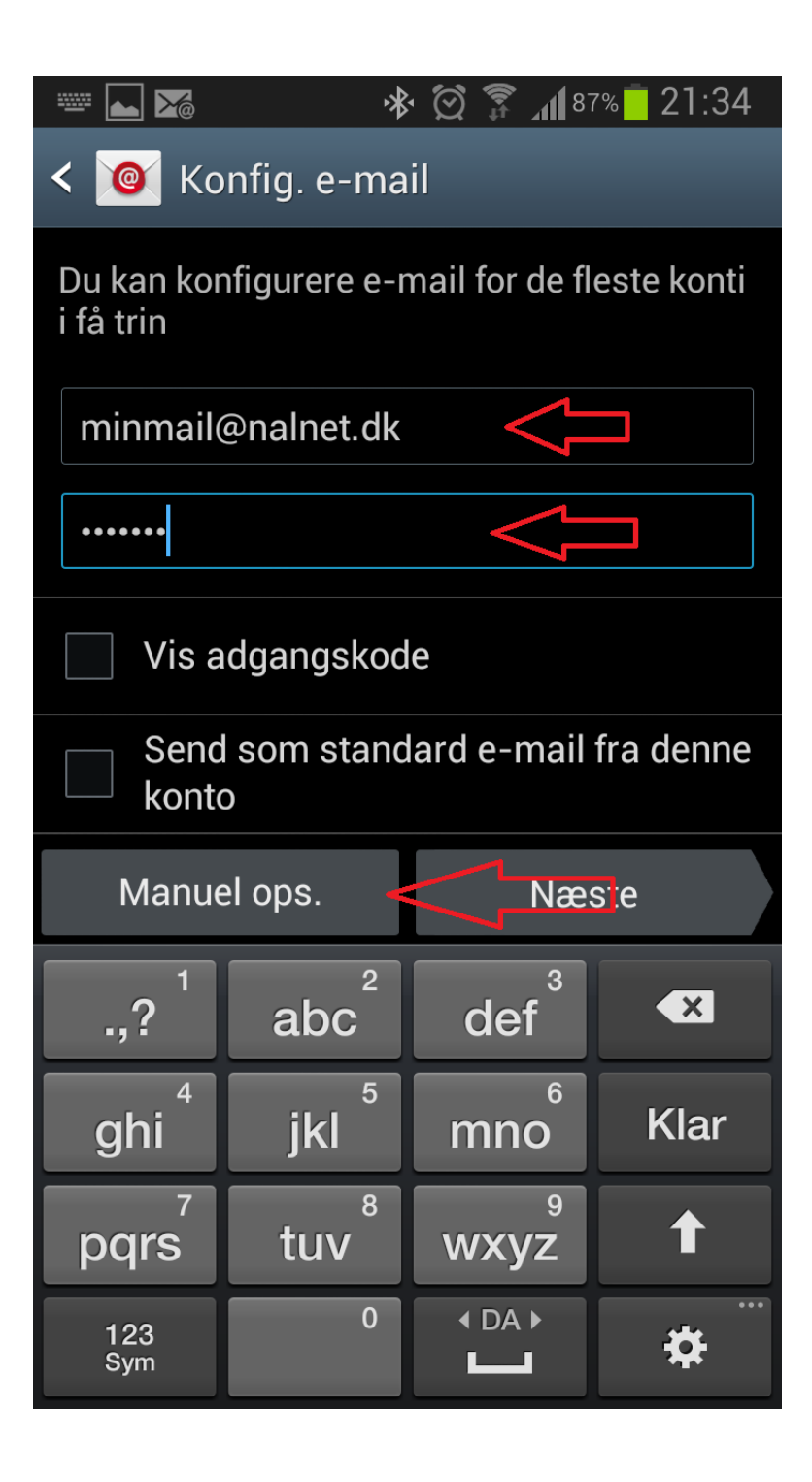

Skriv din mail og dit kodeord. Tryk så på Manuel ops.

Bemærk at kodeordet er den til din email og ikke selvbetjeningskoden.

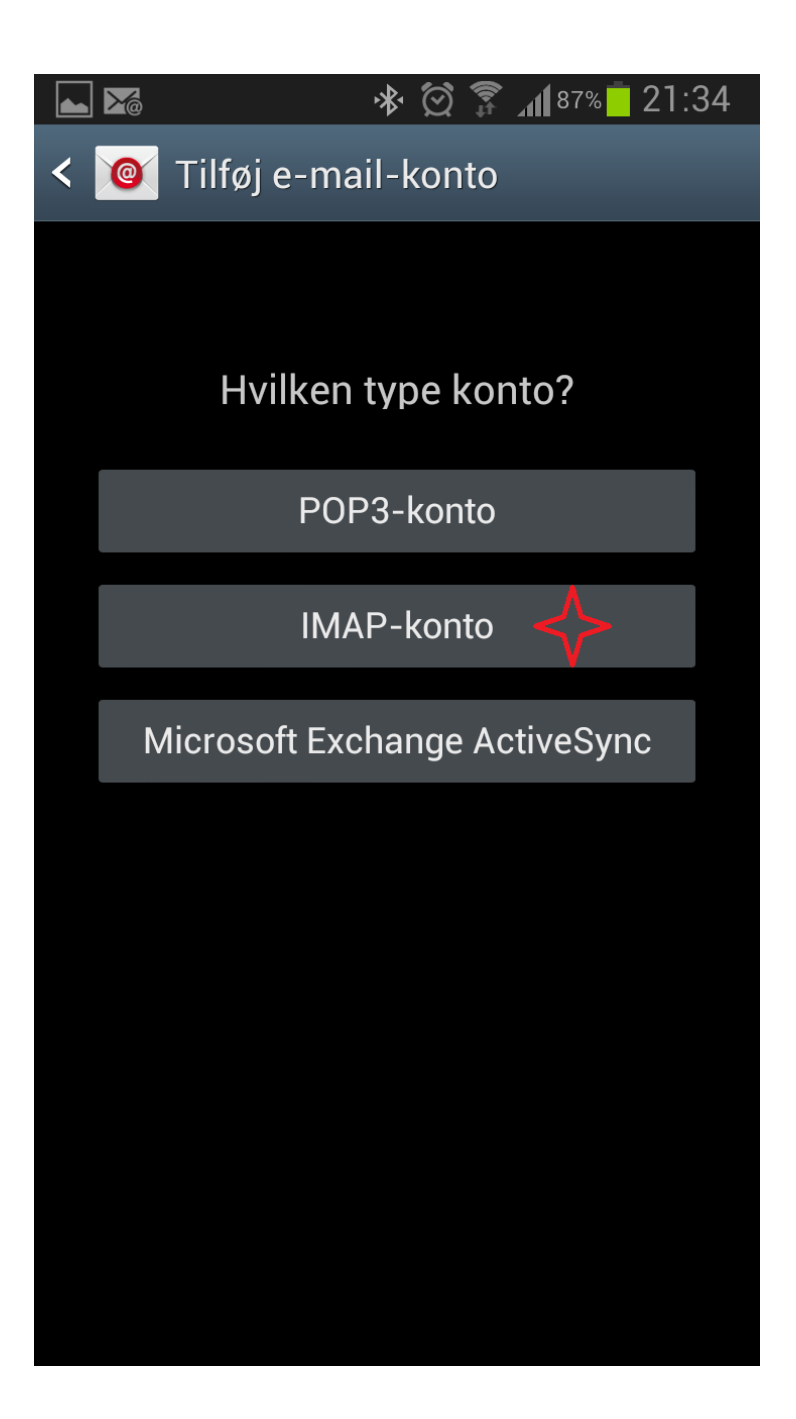

Vælg IMAP-konto

| 👞 🌃 🛛 🚸 🗭 🌹 📶 87% 🦲 21:35 .            |  |
|----------------------------------------|--|
| < 🞯 Indstillinger for indgående server |  |
| Brugernavn                             |  |
|                                        |  |
| Adgangskode                            |  |
|                                        |  |
| IMAP-server                            |  |
| mail.nal-medienet.dk                   |  |
| Sikkerhedstype                         |  |
| Ingen                                  |  |
| Port                                   |  |
| 143                                    |  |
| IMAP-sti præfiks                       |  |
| Valgfri                                |  |
| Næste                                  |  |

Skriv dit brugernavn, hele din email adresse og kodeordet til din email.

I IMAP-server skriv: mail.nal-medienet.dk

Kontrollere at der står 143 i port.

Tryk på Næste

| ⊾ 🌠 🛛 😽 🖄 🗊 📶 87% 🗖 21:36             |  |
|---------------------------------------|--|
| < 🞯 Indstillinger for udgående server |  |
| SMTP-server                           |  |
| asmtp.nal-medienet.dk                 |  |
| Sikkerhedstype                        |  |
| Ingen                                 |  |
| Port                                  |  |
| 2525                                  |  |
| Kræv login                            |  |
| Brugernavn                            |  |
| minmail@nalnet.dk                     |  |
| Adgangskode                           |  |
|                                       |  |
|                                       |  |
| Næste                                 |  |

I SMTP-server skriv: asmtp.nal-medienet.dk

Ændre port til 2525

Sæt flueben i Kræv login

Kontrollere at din email står i Brugernavn og din adgangskode står i Adgangskode.

Tryk Næste.

|     | 🌠 🛛 🚸 🗭 🇊 📶 87% <mark>–</mark> 21:37                                  |
|-----|-----------------------------------------------------------------------|
| <   | 🥘 Kontoindstillinger                                                  |
| Sk  | ema over spidsbelastning                                              |
| H   | lvert 15. minut                                                       |
| Tic | lsplan for tid uden spidsbelatning                                    |
| H   | Ivert 15. minut                                                       |
| ~   | Synkronisér E-mail                                                    |
|     | Send som standard e-mail fra denne konto                              |
| ~   | Giv mig besked, når der kommer e-<br>mail                             |
|     | Hent vedhæftede filer automatisk,<br>når der er forbindelse til Wi-Fi |
|     |                                                                       |
|     |                                                                       |
|     |                                                                       |
|     | Næste                                                                 |

Ret efter behov ellers tryk Næste.

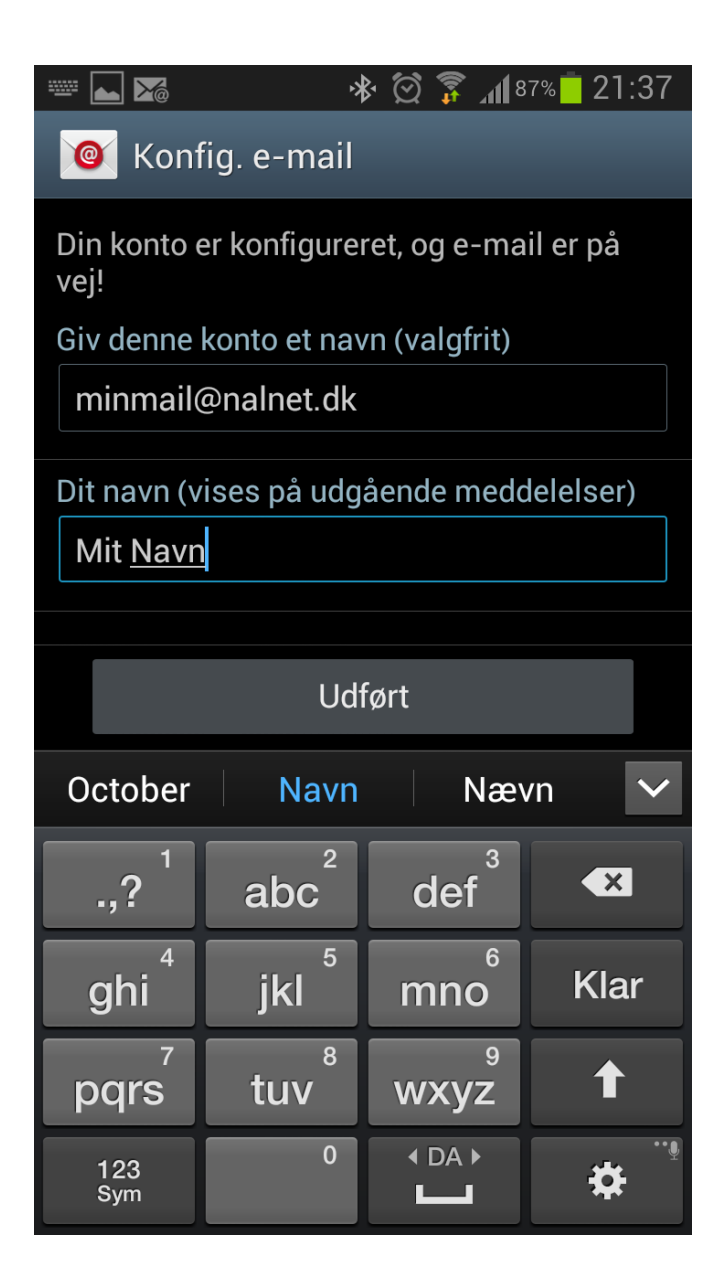

Skriv evt din email i Giv denne konto et navn (valgfrit) Skriv dit navn i Dit navn og tryk Udført

Din mail er nu opsat.